# マイページプログラムインストールマニュアル

update : 2011/12/07

| 【インストールするパソコンの前提条件】                    |  |
|----------------------------------------|--|
| ・インターネットに接続されている                       |  |
| ・宅配管理プレミアム 2010(以下「宅配管理 2010」)が導入されている |  |

※1.カート機能を利用しない為、「宅配管理 2010」を導入しているパソコンとは別のパソコンに導入したい。 というお客様は、事前に「宅配管理 2010」をインストールしてから、下記手順を行ってください。 データベースはインストール直後の初期状態のままでも、バックアップを復元してもどちらでもかまいません。

### 1. マイページプログラムのインストール

- ① http://www. direct.miraisoft.comからマイページプログラムをダウンロードします。
- ② ダウンロードした【MypageUpdate0623.exe】をダブルクリックします。
- ③ 下記画面が表示されますので、【次へ】をクリックします。

| 音 マイページ(カート対応 | 版) R2                                            | ×    |
|---------------|--------------------------------------------------|------|
|               | マイベージ(カート対応版) R2 をインストールします。                     |      |
|               |                                                  |      |
|               | EXEpress CX 5 for free software Licensed Edition |      |
| EXE<br>Press  | < 戻る(B) 次へ(N) > キャンセ                             | 2.16 |

## ④ 下記画面が表示されますので、【次へ】をクリックします。

ファイルのコピー先フォルダは「宅配管理プレミアム 2010」が導入されているフォルダになります。

| 🖶 マイページ(カート対応 | 5版) R2 📃                                                                            | X |
|---------------|-------------------------------------------------------------------------------------|---|
|               | ファイルのコピー先フォルダを指定して下さい<br>ファイルのコピー先フォルダ(F)<br>C:¥Program Files¥ミライソフト¥宅配管理ブレミア 参照(R) |   |
|               | ✓ 上書き確認する(0)     標準フォルダの付加(D)                                                       |   |
|               | 北宁」たら『ケヘ(N)]を掴」で下す)                                                                 |   |
|               |                                                                                     | _ |
| EXE<br>Press  | < 戻る(B) 次へ(N) > キャンセル                                                               |   |

⑤ 下記画面が表示されますので、【次へ】をクリックします。

| <mark>合</mark> マイページ(カート対応 | 5版) R2                                                                                                | × |
|----------------------------|----------------------------------------------------------------------------------------------------|---|
|                            | 以下の指定でインストールを実行します                                                                                    |   |
|                            | インストール元ファイル:<br>C:¥Users¥hiro¥Ap¥MyPageUpdate0623.exe<br>インストール先:<br>C:¥Program File ¥字配管理プレミア7.2010¥ |   |
|                            | <ul> <li>●「デスクトップ上にショートカットを作成する(D)</li> </ul>                                                         |   |
|                            | [次へ(N)]を押すとインストールを開始します                                                                               |   |
| EXE<br>Press               | < 戻る(B) 次へ(N) > キャンセル                                                                                 |   |

⑥ 上書き確認メッセージが表示されますので、【全て上書き】をクリックします。

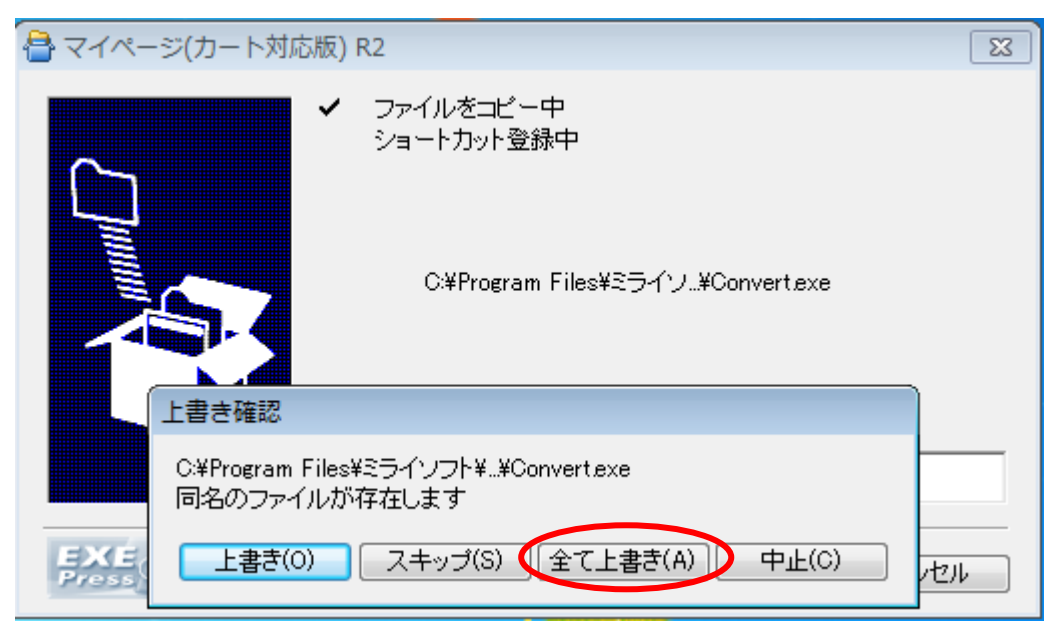

⑦ インストールが始まります。

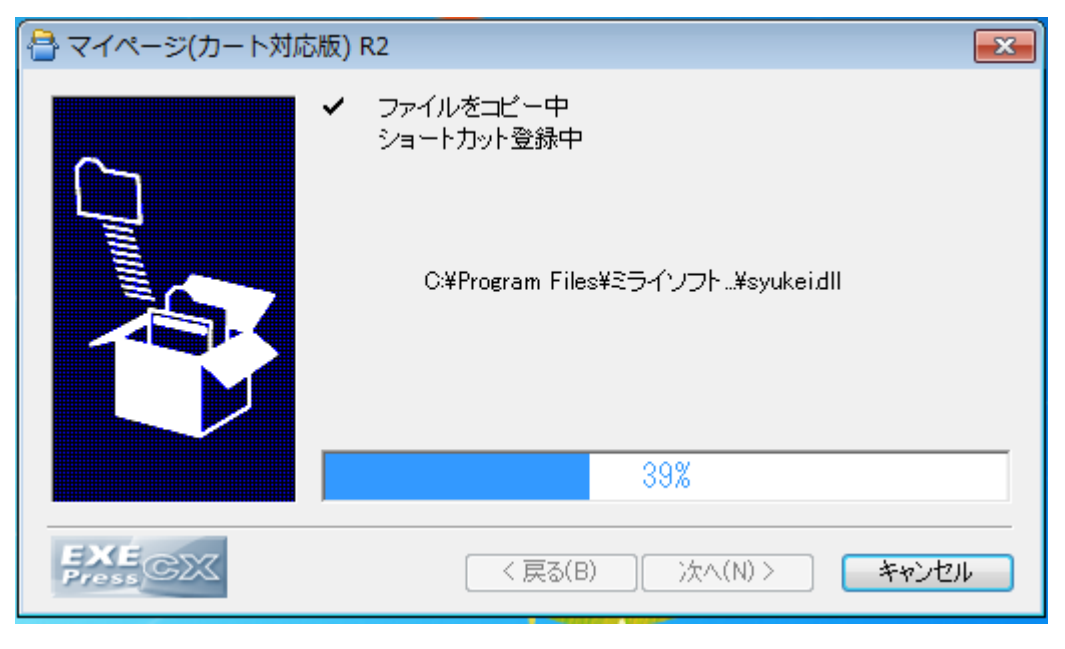

⑧ 下記黒い画面が表示されますので、画面が消えるまで待ちます。

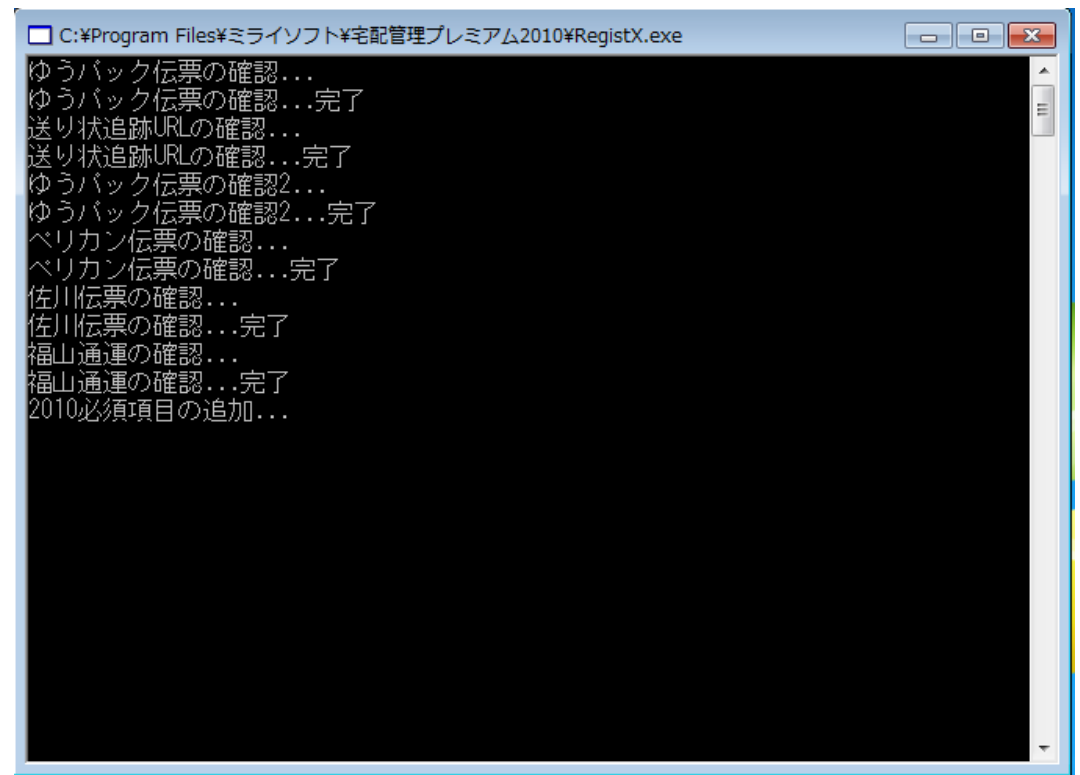

⑨ デスクトップ画面に【マイページ】アイコンが作成されます。

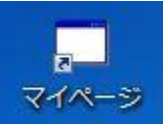

# 2. マイページ更新プログラムのインストール

- ① http://www. direct.miraisoft.comからマイページ更新プログラムをダウンロードします。
- ② ダウンロードした【mypage1110. exe】をダブルクリックします。
- ③ 下記画面が表示されますので、【次へ】をクリックします。

| 🖶 マイページ更新    |                                                  | × |
|--------------|--------------------------------------------------|---|
|              | マイページ更新                                          |   |
|              |                                                  |   |
|              | EXEpress CX 5 for free software Licensed Edition |   |
| EXE<br>Press | < 戻る(B) 次へ(N) > キャンセ                             | μ |

④ 下記画面が表示されますので、【次へ】をクリックします。

ファイルのコピー先フォルダは「宅配管理プレミアム 2010」が導入されているフォルダになります。

| 둼 マイページ更新    |                                           |
|--------------|-------------------------------------------|
|              | ファイルのコピー先フォルダを指定して下さい<br>ファイルのコピー先フォルダ(F) |
|              | C:¥Program Files¥ミライソフト¥宅配管理プレミア 参照(R)    |
|              | ✓ 上書き確認する(0)     標準フォルダの付加(D)             |
|              | 指定したらD次へ(N)]を押して下さい                       |
|              |                                           |
| EXE<br>Press | < 戻る(B) 次へ(N) > キャンセル                     |

⑤ 下記画面が表示されますので、【次へ】をクリックします。

| ခ マイページ更新    |                                                                                                    | 3 |
|--------------|----------------------------------------------------------------------------------------------------|---|
|              | 以下の指定でインストールを実行します                                                                                   |   |
|              | インストール元ファイル:<br>C:¥Users¥hiro¥Downloads¥mypage1110.exe<br>インストール先:<br>C:¥Program File¥宅配管理プレミアム2010¥ |   |
|              | [次へ(N)]を押すとインストールを開始します                                                                              |   |
| FXE<br>Press | < 戻る(B) 次へ(N) > キャンセル                                                                                | ] |

⑥ 上書き確認メッセージが表示されますので、【全て上書き】をクリックします。

| 🔒 マイページ更新                                                   | 23   |
|-------------------------------------------------------------|------|
| <ul> <li>✓ ファイルをコピー中</li> </ul>                             |      |
| C:¥Program Files¥¥BSE.Windows.Forms.dll                     |      |
| 上書き確認                                                       |      |
| C:¥Program Files¥ミライ¥BSE.Windows.Forms.dll<br>同名のファイルが存在します |      |
| <b>EXE</b><br>Press<br>上書き(0) スキップ(S) 全て上書き(A) 中止(C)        | 1211 |

⑦ インストールが始まります。

| 🖶 マイページ更新    |                                                   | × |
|--------------|---------------------------------------------------|---|
|              | ✔ ファイルをコピー中<br>C:¥Program Files¥ミライソフ¥RegistX.exe |   |
|              | 100%                                              |   |
| EXE<br>Press | < 戻る(B) 次へ(N) > キャンセル                             | 4 |

⑧ 下記黒い画面が表示されますので、画面が消えるまで待ちます。

| □ C:¥Program Files¥ミライソフト¥宅配管理プレミアム2010¥RegistX.exe |  | ×        |
|-----------------------------------------------------|--|----------|
| ゆうバック伝票の確認                                          |  | <u>^</u> |
| ゆうバック伝票の確認完了                                        |  | ≡        |
| 送り状態のKLの確認                                          |  |          |
| はらバック伝誓の確認?                                         |  |          |
| ゆうバック伝票の確認2完了                                       |  |          |
| ベリカン伝票の確認                                           |  |          |
| ベリカン伝票の確認完了                                         |  |          |
| 15川伝帯の確認<br>佐川伝要の確認                                 |  |          |
| 111/17/17/11/18/11/11/11/11/11/11/11/11/11/11/11/   |  |          |
| 福山通運の確認完了                                           |  |          |
| 2010必須項目の追加                                         |  |          |
|                                                     |  |          |
|                                                     |  |          |
|                                                     |  |          |
|                                                     |  |          |
|                                                     |  |          |
|                                                     |  |          |
|                                                     |  |          |
|                                                     |  |          |
|                                                     |  |          |
|                                                     |  | -        |

### 3. ファイルの書き換え

※メールに添付されている【WebTakuhai.ini】をデスクトップ画面などに保存してください。 このファイルを「宅配管理 2010」が導入されている場所に移動することで、【マイページ】で入力した内容 を、ユーザー様のホームページ上に表示することができます。

- ① デスクトップ画面などに保存した【WebTakuhai.ini】で右クリックします。
- ② 「切り取り」をクリックします。
- ③ マイコンピュータを開きます。
- ④ ローカルディスク(C)ドライブを開きます。
- ⑤ Program files フォルダを開きます。
- ⑥ ミライソフト フォルダを開きます。
- ⑦ 宅配管理プレミアム 2010 フォルダを開きます。
- ⑧ Mypage フォルダを開きます。
- ⑨ フォルダ内何もない部分で右クリックします。
- 10 「貼り付け」をクリックします。
- 上書き確認メッセージが表示された場合は、「上書き」または 「コピーして置き換える」を選択してください。

| ファイルのコピー                                                                                                    |
|----------------------------------------------------------------------------------------------------|
| この場所には同じ名前のファイルが既にあります。<br>保持するファイルをクリックしてください                                                                           |
| → コピーして置き換える<br>宛先のフォルダーにあるファイルをコピー元のファイルで置き換えます:                                                                        |
| WebTakuhai<br>WebTakuhai<br>サイズ: 133 パイト<br>更新日時: 2011/04/04 9:57                                                        |
| → コピーしない<br>どのファイルも変更されません。宛先のフォルダーにある次のファイル<br>は変更されません:                                                                |
| WebTakuhai.ini<br>WebTakuhai (C:¥Program Files¥ミライソフト¥宅記管理<br>プレミアム2010¥mypage)<br>サイズ: 133 バイト<br>更新日時: 2011/04/04 9:57 |
| → コピーするが両方のファイルを保持する<br>コピーするファイルは "WebTakuhai (2).ini" というファイル名に変更さ<br>れます。                                             |
| キャンセル                                                                                                    |

(WebTakuhai.ini)が表示されます。

| ○ - □ 、コンピューター、 S347991D002 (C·)、 Program Files、 ミライソフト、 字配管理プレミア人2010、 mynage、 |                                      |                  |                                |          |
|---------------------------------------------------------------------------------|--------------------------------------|------------------|--------------------------------|----------|
|                                                                                 |                                      |                  | () <u>1</u> 2010 <b>(</b> mypu | j- r     |
| 整理 ▼                                                                            | き込む 新しいフォルダー                         |                  |                                |          |
| ⊿ 🚖 お気に入り                                                                       | 名前                                   | 更新日時             | 種類                             | サイズ      |
| ▲ ダウンロード                                                                        | 🚹 temp                               | 2011/04/04 13:27 | ファイル フォル…                      |          |
| ■ デスクトップ                                                                        | BSE.Windows.Forms.dll                | 2011/01/24 10:23 | アプリケーショ                        | 137 KB   |
| ◎■ 鼻近表示した場所                                                                     | 🚳 Cls_takuhai.dll                    | 2011/04/01 13:25 | アプリケーショ                        | 202 KB   |
|                                                                                 | Scis_url.dll                         | 2011/03/04 10:04 | アプリケーショ                        | 24 KB    |
|                                                                                 | 🚳 CPortal.dll                        | 2011/03/23 14:56 | アプリケーショ                        | 171 KB   |
|                                                                                 | ExTextBox.dll                        | 2011/02/16 16:10 | アプリケーショ                        | 24 KB    |
| ▷ 📑 ドキュメント                                                                      | FarPoint.CalcEngine.dll              | 2009/05/22 12:00 | アプリケーショ                        | 312 KB   |
| ▷ 🔤 ピクチャ                                                                        | FarPoint.Excel.dll                   | 2009/05/22 12:00 | アプリケーショ                        | 848 KB   |
| ▷ 📑 ビデオ                                                                         | FarPoint.PluginCalendar.WinForms.dll | 2009/05/22 12:00 | アプリケーショ                        | 124 KB   |
| ▷ 🞝 ミュージック                                                                      | 🚳 FarPoint.Win.dll                   | 2009/12/18 16:21 | アプリケーショ                        | 864 KB   |
| -                                                                               | FarPoint.Win.SpreadJ.dll             | 2009/05/22 12:00 | アプリケーショ                        | 3,184 KB |
|                                                                                 | 🚳 KyonoTenki.dll                     | 2011/03/04 10:04 | アプリケーショ                        | 30 KB    |
|                                                                                 | leftpane                             | 2011/04/01 16:56 | ファイル                           | 1 KB     |
| > 🏭 S3A/991D002 (C:)                                                            | MonthCalendar.dll                    | 2011/01/24 10:23 | アプリケーショ                        | 180 KB   |
| ▷ 🧫 DATA (D:)                                                                   | 🚳 Plugin.dll                         | 2011/02/25 12:45 | アプリケーショ                        | 40 KB    |
| HD-CBU2 (F:)                                                                    | Portal.exe                           | 2011/04/01 13:25 | アプリケーション                       | 53 KB    |
| 퉬 MSN お気に入りのコミュニティ                                                              | 🗊 portal.ini                         | 2011/04/04 13:23 | 構成設定                           | 1 KB     |
| > 📢 My Web Sites on MSN                                                         | 📄 rightpane                          | 2011/04/01 16:56 | ファイル                           | 1 KB     |
| •                                                                               | temp1                                | 2011/04/04 13:28 | ファイル                           | 30 KB    |
|                                                                                 | urlstore                             | 2011/04/01 16:56 | ファイル                           | 1 KB     |
| עדעיז עיז איי                                                                   | 🖉 WebTakuhai.ini                     | 2011/04/04 9:58  | 構成設定                           | 1 KB     |

## 4. マイページの起動

- ① デスクトップに作成されたアイコンをダブルクリックします。
- ② 初回起動時、下記画面が表示されますので、【OK】をクリックします。

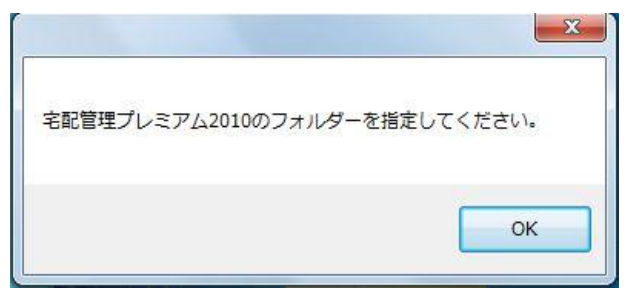

③ 「宅配管理プレミアム 2010」が導入されているフォルダ名を指定します。
 通常下記フォルダになります。

C:¥Program files¥ミライソフト¥宅配管理プレミアム 2010

| ▲ 〕 ミライソフト         | * |
|--------------------|---|
| ▷ 퉲 かんたん会計         |   |
| ▷ 퉬 かんたん農業簿記 Ver.3 |   |
| ▶ 🍌 かんたん農業簿記複式     |   |
| ▷ 🍌 宅配管理プレミアム2008  |   |
| ▲ 👪 宅配管理プレミアム2010  |   |
| DB                 | + |

- ④ 【OK】をクリックします。
- ⑤ 下記マイページトップ画面が表示されます。

| × "            |
|----------------|
| ×              |
| トップ            |
|                |
| 日誌入力           |
|                |
| <u> </u>       |
|                |
|                |
|                |
| 表示認定           |
|                |
|                |
|                |
|                |
|                |
|                |
|                |
|                |
|                |
|                |
|                |
|                |
|                |
|                |
|                |
|                |
| 5 - / + +      |
| ミフ1 座目Web サービス |
|                |
| 総了             |